## 助学贷款提前还款手机银行操作提示

可通过手机下载"中国银行 APP" 自行注册开通手机银行,若自行开通失败需前往就近中国银行网点柜台开通。 通过手机银行操作提前还款,需要**手机盾**,否则无法完成助学贷款的提前还款。

 手机盾:手机银行在线自行开通手机盾,登陆手机银行,首页选择"我的-安全中心与设置 -管理安全工具-管理手机盾"根据引导进行操作。

## 通过手机银行提前还款,操作成功后,账户会立刻扣款。如没有扣款,则操作有误,可联系 银行咨询。

登陆主页面进入"首页",点击"贷款"(如下图所示),或搜索"贷款"。

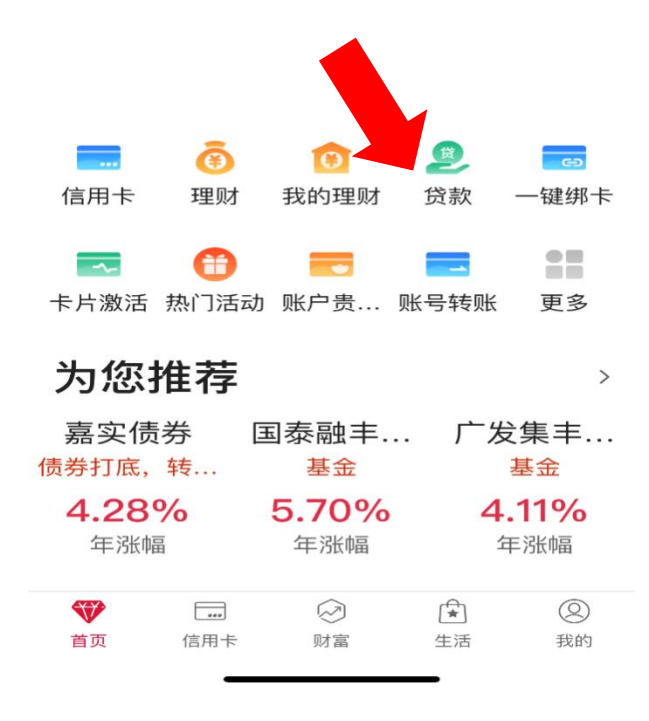

点击最上面的"贷款本金总余额",进入还款界面,<mark>逐笔</mark>归还贷款(如下图所示)

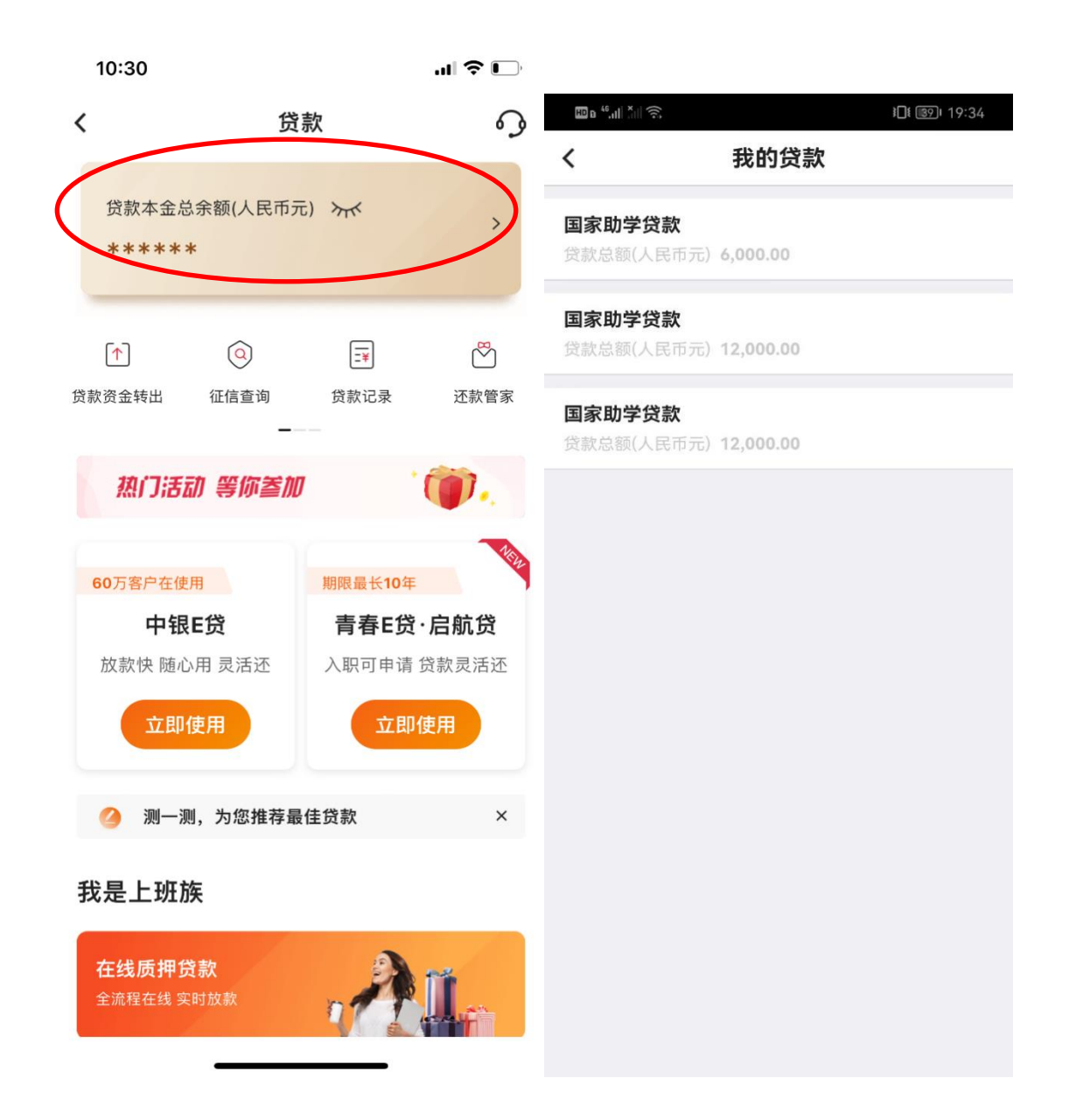

## 助学贷款提前还款或剩余还款计划查询(如图所示)

| 🖽 e 46.111 × 11 🔶 | <b>}</b> ∏≹ <b>(</b> 88)⊨ 19:35 | <b>□ a ",,   *   奈</b> 19:37                                    |
|-------------------|---------------------------------|-----------------------------------------------------------------|
| <                 | 国家助学贷款 🎧 💀                      | く     还款记录                                                      |
| 贷款金额(人民ī          | 币元)                             |                                                                 |
| 12,000            | 0.00                            |                                                                 |
| 期限/利率             | 198个月/4.359 查询剩余还款计划            | 还款方式 按月等额本息                                                     |
| 本期应还              | 90.88                           | 2022/06/01应还款90.88         本金47.55       利息43.33                |
| 还款日               | 2022/06/01 还款记录                 | 2022/07/01应还款90.88<br>本金47.72 利息43.16                           |
| 还款账户              | 更改                              |                                                                 |
| 还款方式              | 按月等额本息                          | <ul> <li>3022/08/01应还款90.88</li> <li>本金47.90 利息42.98</li> </ul> |
| 贷款日期范围            | 2020/10/12 - 2037/04/01         | 2022/09/01应还款90.88                                              |
| 剩余应还本金            | 11,952.62                       | ▲ 本金48.07 │ 利息42.81                                             |
| 截止当前应还<br>利息      | 5.77                            | 5       2022/10/01应还款90.88         本金48.24       利息42.64        |
| 贴息比例              | 100                             |                                                                 |
| 贴息截止日             | 2022/04/01                      | 2022/11/01应还款90.88       本金48.42       利息42.46                  |
| 贷款账号              |                                 | 2022/12/01应还款90.88                                              |
| 贷款机构名称            | 中国银行上海市徐汇支行营业部                  | 本金48.60 利息42.28                                                 |
| 贷款机构地址            | 上海市徐汇区虹桥路355号                   | 8         2023/01/01应还款90.88           本金48.77<                 |
| 贷款机构电话            | 02134601817                     | 2023/02/01应还款90.88<br>本金48.95 利息41.93                           |
|                   | 还款                              |                                                                 |
|                   |                                 |                                                                 |
|                   |                                 |                                                                 |
|                   | 提前还款请点击这里                       | J                                                               |